# 常州市创新思维大赛

# 考务系统操作手册

2017年3月

## 目录

| 1 | 学生搏 | 操作手册    | 2 |
|---|-----|---------|---|
|   | 1.1 | 学生登录    | 2 |
|   | 1.2 | 确认班级信息  | 2 |
|   | 1.3 | 参加网络预赛  | 3 |
| 2 | 学校管 | 管理员操作手册 | 4 |
|   | 2.1 | 竞赛活动管理  | 4 |
|   | 2.2 | 决赛名单推送  | 5 |
|   | 2.3 | 决赛准考证打印 | 7 |
|   | 2.3 | 决赛成绩查看  | 9 |

## 1 学生操作手册

#### 1.1 学生登录

常州地区学生无需注册,使用学籍号(字母 G 开头)或者身份证号登录"青果在线"(www.qingguo.me),初始密码111111。

如果登录不上或忘记密码,请拨打客服电话: 400-603-8899。

|   |                                                                        |                                                                                                    | 欢迎您,1 登录                   | 1. 注册 |  |
|---|------------------------------------------------------------------------|----------------------------------------------------------------------------------------------------|----------------------------|-------|--|
|   |                                                                        |                                                                                                    |                            |       |  |
|   | 2017年常州市                                                               | 市政府为民办实事                                                                                                    | 重点项目                       |       |  |
|   |                                                                        | 青果。                                                                                                    | <sup>at</sup> ≠ t∂<br>GE   |       |  |
|   | 资源搜索                                                                   |                                                                                                    | 搜索                         |       |  |
|   |                                                                        | 00•                                                                                                    | W.                         | C     |  |
|   | ★ ★ 第四                                                                 | <ul> <li>         ・</li> <li>         ・</li></ul> | 用田 假期作业                    |       |  |
| - | Copyright © 2016<br>公司安告<br>互取用出版<br>服務相選: 400-<br>访问量: 30.499.347 切客封 | 帮助中心 关于我们<br>6 青単在线 All rights reserved. 常州市場<br>1101084985 苏ICP番 13049483号<br>85年可证 新出現径(苏)字 0024 号<br>-603-8899 監督投诉电话: 0519-866320<br>(±9,700.705 全日访問量:4556 全日                                                                                                    | 故有局<br>009<br>1在14人201:825 |       |  |

### 1.2 确认班级信息

点击"我的空间"——"学习中心",确认学校、班级、姓名是否有误。 如有错误,请及时联系客服: 400-603-8899。

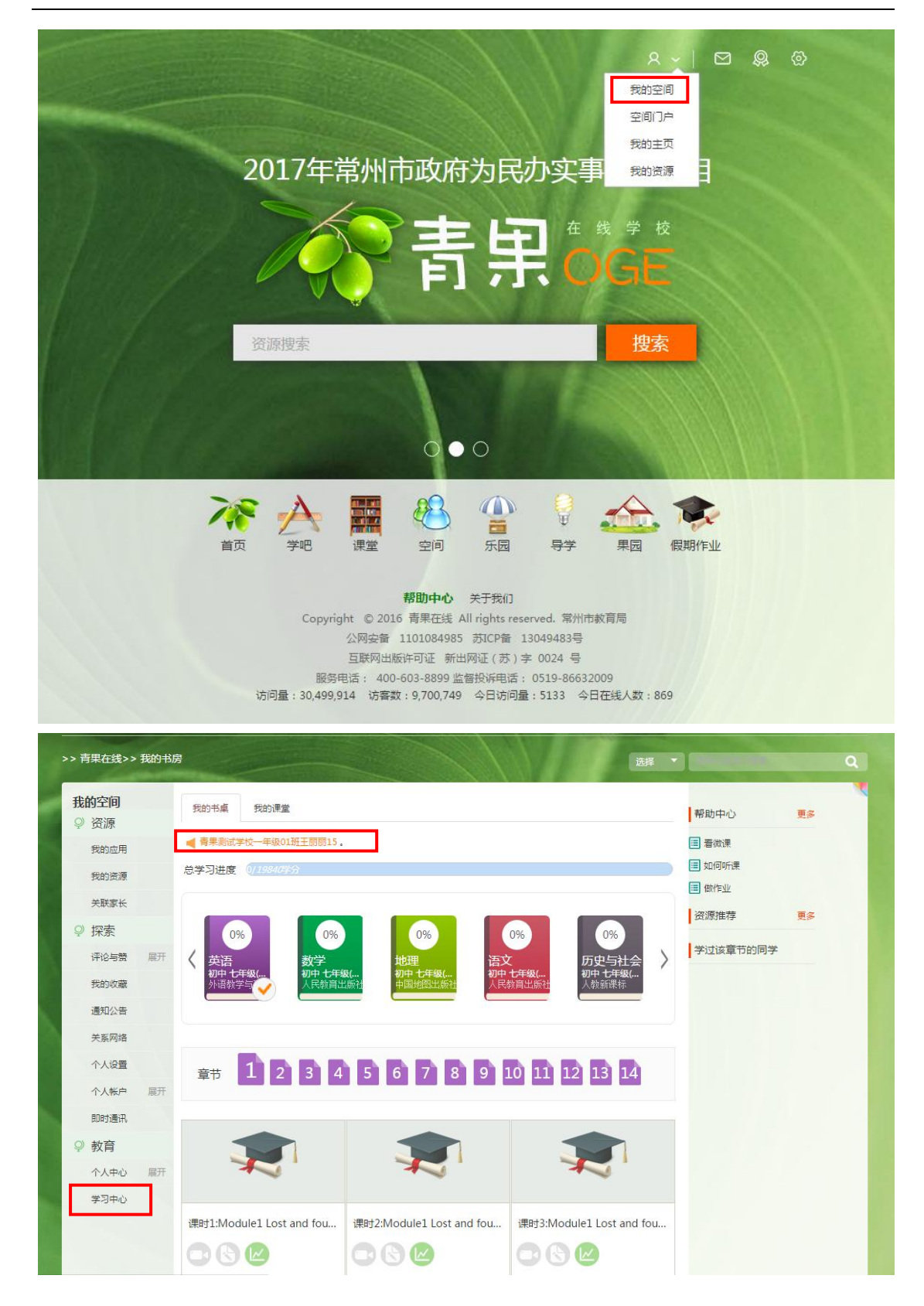

#### 1.3 参加网络预赛

点击"乐园"——"竞赛活动",选择对应的竞赛活动,点击"开始竞赛",答完题后

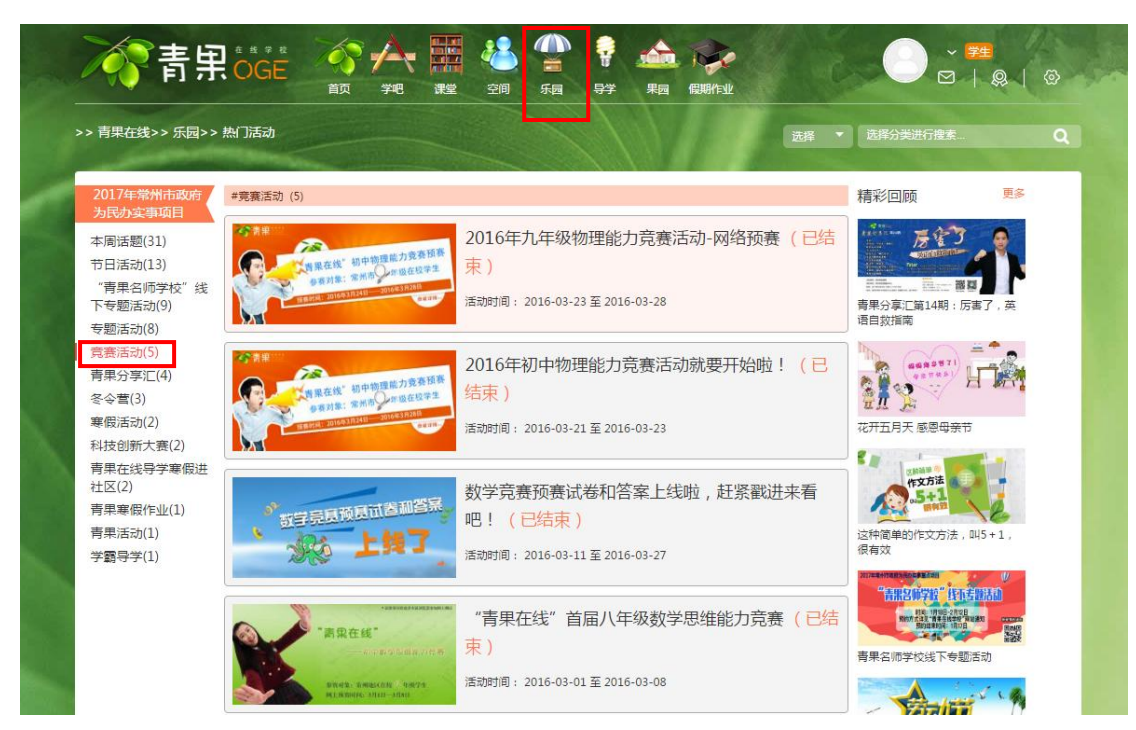

点击提交。每名学生只有一次提交机会,请在规定时间内答题并提交。

## 2 学校管理员操作手册

#### 2.1 竞赛活动管理

学校管理员用校管账号登录青果在线(www.qingguo.me),进入我的空间,点击"竞赛 考务系统"——"查看详情",可查看本校参与竞赛活动的学生各项数据统计,包含学生姓 名、年级、班级、成绩、排名、考试用时等。

操作手册

| AND A THE A PERSON AND A                                                                                                    |          |                                                                                                    | 1912                                                                                                    | 227                                                                          |                                                                             | ······                                                                        |                                                                                                    |
|----------------------------------------------------------------------------------------------------|----------|----------------------------------------------------------------------------------------------------|----------------------------------------------------------------------------------------------------|------------------------------------------------------------------------------|-----------------------------------------------------------------------------|-------------------------------------------------------------------------------|----------------------------------------------------------------------------------------------------|
| 通知公告                                                                                                    |          | 01#                                                                                                    | 0名                                                                                                    | 4人                                                                           | 70                                                                          | 学生管理                                                                          | 级设置  删除                                                                                                    |
| 关系网络                                                                                                    |          |                                                                                                    |                                                                                                    |                                                                              |                                                                             |                                                                               |                                                                                                    |
| 个人设置                                                                                                    |          |                                                                                                    |                                                                                                    |                                                                              |                                                                             |                                                                               |                                                                                                    |
| 个人帐户                                                                                                    | 展开       |                                                                                                    |                                                                                                    |                                                                              |                                                                             |                                                                               |                                                                                                    |
| 即时通讯                                                                                                    |          |                                                                                                    |                                                                                                    |                                                                              |                                                                             |                                                                               |                                                                                                    |
| 协同办公                                                                                                    |          |                                                                                                    |                                                                                                    |                                                                              |                                                                             |                                                                               |                                                                                                    |
| ◎ 教育                                                                                                    |          |                                                                                                    |                                                                                                    |                                                                              |                                                                             |                                                                               |                                                                                                    |
| 个人中心                                                                                                    | 展开       |                                                                                                    |                                                                                                    |                                                                              |                                                                             |                                                                               |                                                                                                    |
| 教学中心                                                                                                    |          |                                                                                                    |                                                                                                    |                                                                              |                                                                             |                                                                               |                                                                                                    |
| 我的班级                                                                                                    |          |                                                                                                    |                                                                                                    |                                                                              |                                                                             |                                                                               |                                                                                                    |
| 教师培训                                                                                                    |          |                                                                                                    |                                                                                                    |                                                                              |                                                                             |                                                                               |                                                                                                    |
| ♀ 管理                                                                                                    |          |                                                                                                    |                                                                                                    |                                                                              |                                                                             |                                                                               |                                                                                                    |
| 组织架构                                                                                                    |          |                                                                                                    |                                                                                                    |                                                                              |                                                                             |                                                                               |                                                                                                    |
| 人员管理                                                                                                    |          |                                                                                                    |                                                                                                    |                                                                              |                                                                             |                                                                               |                                                                                                    |
| 基本信息                                                                                                    |          |                                                                                                    |                                                                                                    |                                                                              |                                                                             |                                                                               |                                                                                                    |
| 课程管理                                                                                                    | 展开       |                                                                                                    |                                                                                                    |                                                                              |                                                                             |                                                                               |                                                                                                    |
| 办公管理                                                                                                    |          |                                                                                                    |                                                                                                    |                                                                              |                                                                             |                                                                               |                                                                                                    |
| 门户管理                                                                                                    |          | -                                                                                                    |                                                                                                    |                                                                              |                                                                             |                                                                               |                                                                                                    |
| 竟赛考务3                                                                                                    | 系统       |                                                                                                    |                                                                                                    |                                                                              |                                                                             |                                                                               |                                                                                                    |
|                                                                                                    |          |                                                                                                    |                                                                                                    |                                                                              |                                                                             |                                                                               |                                                                                                    |
| 班级空间                                                                                                    |          |                                                                                                    |                                                                                                    |                                                                              |                                                                             |                                                                               |                                                                                                    |
| <sup>班级空间</sup>                                                                                                    |          | ┛<br>売赛考试管理                                                                                                    |                                                                                                    |                                                                              |                                                                             |                                                                               |                                                                                                    |
| <sup>班级空间</sup>                                                                                                    |          | <b>一</b><br>竞赛考试管理                                                                                                    |                                                                                                    |                                                                              |                                                                             |                                                                               |                                                                                                    |
| 班级空间 的空间 成长                                                                                                    |          | ■                                                                                                    | 首届八年级数学思维能力竟赛决赛                                                                                                    | 考试时间:2016年3                                                                  | 月27日(周日)上午                                                                  | 9:0011:00                                                                     | 查看洋情                                                                                                    |
| <ul> <li>班级空间</li> <li>) 成长</li> <li>軟育统计</li> <li>资源</li> </ul>                                                                                                    |          | 竞赛考试管理     1 "青果在线"                                                                                                    | 首届八年级数学思维能力竟赛决赛                                                                                                    | 考试时间:2016年3,                                                                 | 月27日(周日)上午                                                                  | 9:0011:00                                                                     | 查看详情                                                                                                    |
| <ul> <li>         研練空间         <ul> <li>             が的空间             </li> <li>             成长             教育统计             </li> </ul> </li> <li>             び涙         <ul> <li>             我的应用         </li> </ul> </li> </ul>                                                                                                    |          | 竞赛考试管理<br>1 "青果在线"                                                                                                    | 首届八年级数学思维能力竟赛决赛                                                                                                    | 考试时间:2016年3,                                                                 | 月27日(周日)上午                                                                  | 9:0011:00                                                                     | 查看详情                                                                                                    |
| <ul> <li>         · 班级空间         <ul> <li>                  的空间                  の代                  教育统计                  资源                  我的应用                  我的应用                  我的资源                       我的资源                                  我的资源</li></ul></li></ul>                                                                                                    |          |                                                                                                    | 首届八年级数学思维能力竟赛决赛<br>首届九年级数学思维能力竟赛决赛                                                                                 | 考试时间:2016年3,<br>考试时间:2016年3,                                                 | 月27日(周日)上午<br>月27日(周日)上午                                                    | 9:0011:00<br>9:0011:00                                                        | 查看详情<br>查看详情                                                                                                    |
| <ul> <li>         · 班级空间         <ul> <li></li></ul></li></ul>                                                                                                    |          | 竞赛考试管理     1 "青果在线"     2 "青果在线"     3 2016 "青果在线"                                                                                                    | 首届八年级数学思维能力竟赛决赛<br>首届九年级数学思维能力竟赛决赛                                                                                 | 考试时间:2016年3,<br>考试时间:2016年3,                                                 | 月27日(周日)上午<br>月27日(周日)上午<br>月9日(周六)上午                                       | 9:0011:00                                                                     | 查看详情<br>查看详情<br>音看详情                                                                                                    |
| <ul> <li>班级空间</li> <li>) 成长</li> <li>軟育统计</li> <li>) 资源</li> <li>我的应用</li> <li>我的资源</li> <li>? 探索</li> <li>; 深谷与赞 ; ;</li> </ul>                                                                                                    | 競开       | <ul> <li>竞赛考试管理</li> <li>1 "青果在线"</li> <li>2 "青果在线"</li> <li>3 2016 "青果在</li> </ul>                                                                     | 首届八年级数学思维能力竟赛决赛<br>首届九年级数学思维能力竟赛决赛<br>"线"九年级物理能力竟赛决赛                                                               | 考试时间:2016年3,<br>考试时间:2016年3,<br>考试时间:2016年4,                                 | 月27日(周日)上午<br>月27日(周日)上午<br>月9日(周六)上午 9                                     | 9:0011:00<br>9:0011:00<br>9:0011:00                                           | <ul> <li>查看详情</li> <li>查看详情</li> <li>查看详情</li> </ul>                                                                                                    |
| <ul> <li>班级空间</li> <li>) 成长</li> <li>枚育统计</li> <li>) 资源</li> <li>我的应用</li> <li>我的资源</li> <li>) 探索</li> <li>) 评论与赞 第</li> <li>我的收藏</li> </ul>                                                                                                    | 展开       | <ul> <li></li></ul>                                                                                                    | 首届八年级数学思维能力竟赛决赛<br>首届九年级数学思维能力竟赛决赛<br>"线"九年级物理能力竟赛决赛                                                               | 考试时间:2016年3,<br>考试时间:2016年3,<br>考试时间:2016年4,                                 | 月27日(周日)上午<br>月27日(周日)上午<br>月9日(周六)上午 9                                     | 9:0011:00<br>9:0011:00<br>9:0011:00                                           | 查看详情       查看详情       查看详情                                                                                                    |
| <ul> <li>         新委空间         <ul> <li>             新委空间             </li> <li>             成氏             </li> <li>             成前の前日</li> </ul> </li> <li>             な前の広用         <ul> <li>             我的の広用             </li> <li>             我的大学             </li> <li>             我的大学             </li> <li>             和の大学             </li> <li></li></ul></li></ul> | 競开       | <ul> <li>     竞赛考试管理     </li> <li>     1 "青果在线"     </li> <li>     2 "青果在线"     </li> <li>     3 2016 "青果在     </li> <li>     4 育赛活动测试     </li> </ul> | 首届八年级数学思维能力竟赛决赛<br>首届九年级数学思维能力竟赛决赛<br>线"九年级物理能力竟赛决赛<br>217决赛                                                       | 考试时间:2016年3,<br>考试时间:2016年3,<br>考试时间:2016年4,<br>考试时间:2017年2,                 | 月27日(周日)上午<br>月27日(周日)上午<br>月9日(周六)上午 9<br>月20日 8:002017年                   | 9:0011:00<br>9:0011:00<br>9:0011:00<br>日本月30日18:00                            | 查看详情       查看详情       查看详情       查看详情                                                                                                    |
| <ul> <li>         · 田堡空间         <ul> <li></li></ul></li></ul>                                                                                                    | 競开       | <ul> <li> 竞赛考试管理 </li> <li> 「青果在线" </li> <li> 2 "青果在线" </li> <li> 3 2016 "青果在 </li> <li> 4 竞赛活动测试 </li> </ul>                                           | 首届八年级数学思维能力竟赛决赛<br>首届九年级数学思维能力竟赛决赛<br>3线"九年级物理能力竟赛决赛<br>217决赛                                                      | 考试时间:2016年3,<br>考试时间:2016年3,<br>考试时间:2016年4,<br>考试时间:2017年2,                 | 月27日(周日)上午<br>月27日(周日)上午<br>月9日(周六)上午<br>月20日 8:002017年                     | 9:0011:00<br>9:0011:00<br>9:0011:00<br>=4月30日18:00                            | 查看详情       查看详情       查看详情       查看详情                                                                                                    |
| <ol> <li>田塚空间</li> <li>前空间</li> <li>成长</li> <li>教育统计</li> <li>资源</li> <li>我的应用</li> <li>我的资源</li> <li>探索</li> <li>评论与赞 第</li> <li>我的收藏</li> <li>通知公告</li> <li>关系网络</li> <li>个人设置</li> </ol>                                                                                                    | 展开       | う 表 考 试 管 理         1       "青果在线"         2       "青果在线"         3       2016 "青果在         4       寛 斎 活 动 測试         5       2017年 寛 斎 活              | 首届八年级数学思维能力竟赛决赛<br>首届九年级数学思维能力竟赛决赛<br>说"九年级物理能力竟赛决赛<br>217决赛                                                       | 考试时间:2016年3,<br>考试时间:2016年3,<br>考试时间:2016年4,<br>考试时间:2017年2,<br>考试时间:2017年2, | 月27日(周日)上午<br>月27日(周日)上午<br>月9日(周六)上午 9<br>月20日 8:002017年<br>月22日 8:002017年 | 9:0011:00<br>9:0011:00<br>0:0011:00<br>4月30日18:00<br>4月30日18:00               | 查看详情         查看详情         查看详情         查看详情                                                                                                    |
| 班级空间       納空间       約定前       較育統计       資源       我的应用       我的资源       我的资源       我的资源       我的资源       我的资源       我的资源       我的公告       我的公告       人议告       个人後告                                                                                                    | 展开       | <ul> <li> 完美考试管理 </li> <li> 「青果在线" </li> <li> 2 </li> <li> 3 </li> <li> 2016 </li> <li> 4 </li> <li> 5 </li> <li> 2017年寛赛語 </li> </ul>                  | 首届八年级数学思维能力竟赛决赛<br>首届九年级数学思维能力竟赛决赛<br>线"九年级物理能力竟赛决赛<br>217决赛<br>动测试决赛(七年级)                                         | 考试时间:2016年3,<br>考试时间:2016年3,<br>考试时间:2016年4,<br>考试时间:2017年2,<br>考试时间:2017年2, | 月27日(周日)上午<br>月27日(周日)上午<br>月9日(周六)上午 9<br>月20日 8:002017年<br>月22日 8:002017年 | 9:0011:00<br>9:0011:00<br>9:0011:00<br>2:0011:00<br>2:4月30日18:00              | <sup>1</sup> 1 <sup>1</sup> 2 <sup>1</sup> 2 |
| <ul> <li>         ·</li></ul>                                                                                                    | 襄开       | 竞赛考试管理         1       "青果在线"         2       "青果在线"         3       2016 "青果在         4       竞赛活动测试         5       2017年竞赛活                          | 首届八年级数学思维能力竟赛决赛<br>首届九年级数学思维能力竟赛决赛<br>3.<br>3.<br>3.<br>3.<br>3.<br>3.<br>3.<br>3.<br>3.<br>3.<br>3.<br>3.<br>3.   | 考试时间:2016年3,<br>考试时间:2016年3,<br>考试时间:2016年4,<br>考试时间:2017年2,<br>考试时间:2017年2, | 月27日(周日)上午<br>月27日(周日)上午<br>月9日(周六)上午 9<br>月20日 8:002017年<br>月22日 8:002017年 | 9:0011:00  <br>9:0011:00  <br>0:0011:00  <br>44月30日18:00                      | 查看详情         查看详情         查看详情         查看详情                                                                                                    |
| <ul> <li>         · 田塚空间         <ul> <li></li></ul></li></ul>                                                                                                    | 展开       |                                                                                                    | 首届八年级数学思维能力竟赛决赛<br>首届九年级数学思维能力竟赛决赛<br>"线"九年级物理能力竟赛决赛<br>217决赛                                                      | 考试时间:2016年3,<br>考试时间:2016年3,<br>考试时间:2016年4,<br>考试时间:2017年2,<br>考试时间:2017年2, | 月27日(周日)上午<br>月27日(周日)上午<br>月9日(周六)上午<br>月20日 8:002017年<br>月22日 8:002017年   | 9:0011:00<br>9:0011:00<br>2:0011:00<br>2:4月30日18:00<br>4月30日18:00             | 查看详情         查看详情         查看详情         查看详情         查看详情                                                                                                    |
| <ul> <li>         · 田塚空间         <ul> <li></li></ul></li></ul>                                                                                                    | 展开       | う義考试管理         1       "青果在线"         2       "青果在线"         3       2016 "青果在         4       寛森活动测试         5       2017年寛森活                          | 首届八年级数学思维能力竟赛决赛<br>首届九年级数学思维能力竟赛决赛<br>线"九年级物理能力竟赛决赛<br>217决赛                                                       | 考试时间:2016年3,<br>考试时间:2016年3,<br>考试时间:2016年4,<br>考试时间:2017年2,<br>考试时间:2017年2, | 月27日(周日)上午<br>月27日(周日)上午<br>月9日(周六)上午 9<br>月20日 8:002017年<br>月22日 8:002017年 | 9:0011:00<br>9:0011:00<br>0:0011:00<br>4月30日18:00<br>1                        | 查看详情         查看详情         查看详情         查看详情                                                                                                    |
| <ul> <li>         · 田塚空间         <ul> <li></li></ul></li></ul>                                                                                                    | 聶开       |                                                                                                    | 首届八年级数学思维能力竟赛决赛<br>首届九年级数学思维能力竟赛决赛<br>线"九年级物理能力竟赛决赛<br>217决赛                                                       | 考试时间:2016年3,<br>考试时间:2016年3,<br>考试时间:2016年4,<br>考试时间:2017年2,                 | 月27日(周日)上午<br>月27日(周日)上午<br>月9日(周六)上午 9<br>月20日 8:002017年<br>月22日 8:002017年 | 9:0011:00<br>9:0011:00<br>0:0011:00<br>2:4月30日18:00<br>1<br>2:4月30日18:00<br>1 | 查看详情         查看详情         查看详情         查看详情                                                                                                    |
| <ul> <li>         · 田塚空间         <ul> <li></li></ul></li></ul>                                                                                                    | 展开       |                                                                                                    | 首届八年级数学思维能力竟赛决赛<br>首届九年级数学思维能力竟赛决赛<br>217决赛<br>动测试决赛(七年级)                                                          | 考试时间:2016年3,<br>考试时间:2016年3,<br>考试时间:2016年4,<br>考试时间:2017年2,<br>考试时间:2017年2, | 月27日(周日)上午<br>月27日(周日)上午<br>月9日(周六)上午 9<br>月20日 8:002017年<br>月22日 8:002017年 | 9:0011:00  <br>9:0011:00  <br>0:0011:00  <br>44月30日18:00                      | 查看详情         查看详情         查看详情         查看详情                                                                                                    |
| <ul> <li>         H级空间         <ul> <li></li></ul></li></ul>                                                                                                    | 展开<br>展开 |                                                                                                    | 首届八年级数学思维能力竟赛决赛<br>首届九年级数学思维能力竟赛决赛<br>3.3<br>3.3<br>3.3<br>3.3<br>3.3<br>3<br>3<br>3<br>3<br>3<br>3<br>3<br>3<br>3 | 考试时间:2016年3,<br>考试时间:2016年3,<br>考试时间:2016年4,<br>考试时间:2017年2,<br>考试时间:2017年2, | 月27日(周日)上午<br>月27日(周日)上午<br>月9日(周六)上午 9<br>月20日 8:002017年<br>月22日 8:002017年 | 9:0011:00<br>9:0011:00<br>2:0011:00<br>2:4月30日18:00<br>4月30日18:00<br>1        | 宣看详情         宣看详情         宣看详情         宣看详情                                                                                                    |

### 2.2 决赛名单推送

可以对本校参与预赛的学生进行决赛名单审核和推送,被勾选的决赛人员直接进入决赛 名单推送。

| 我的空间 |    | 决赛名单         | 自推荐    | <竟赛考试管理              |                       |                     |            |      |          |               | 返回列表页  |  |
|------|----|--------------|--------|----------------------|-----------------------|---------------------|------------|------|----------|---------------|--------|--|
| ♀ 成长 |    |              |        |                      |                       |                     |            |      |          |               |        |  |
| 教育统计 |    | 初赛问          | 龙绩     | 决赛名单 》               | 快赛成绩                  |                     |            |      |          |               |        |  |
| ♀ 资源 |    |              |        |                      | 2017年                 | tereter batiliteten | 메나-부아는 속도/ |      | •        |               |        |  |
| 我的应用 |    |              |        |                      | 2017年竞赛活动测试决赛(七年-初赛成绩 |                     |            |      |          |               |        |  |
| 我的资源 |    | 提示:勾选        | 姤,被    | 先学生直接进入决赛名单          | <u>é</u>              |                     |            |      | 操作完成后点击音 | 看 <u>决赛名单</u> | 进行名单确认 |  |
| ♀ 探索 |    |              |        |                      |                       |                     |            |      |          |               |        |  |
| 评论与赞 | 展开 | 青果测试         | 学校     | 请输入姓名                |                       | 查询                  |            |      | 预赛人数:10人 | - 已选决赛        | 人数:5人  |  |
| 我的收藏 |    |              |        |                      |                       |                     |            |      |          | 初赛成绩          |        |  |
| 通知公告 |    | 选择           | 姓名     | 学籍号                  | 性别                    | 年级                  | 班级         | 联系电话 | 分数       | 用时            | 总排名    |  |
| 关系网络 |    |              | 王0000  | 18                   | 女                     | 一年级                 | 01班        |      | 40       | 00:00:23      | 1      |  |
| 个人设置 |    |              |        |                      |                       |                     |            |      |          |               |        |  |
| 个人帐户 | 展开 | <b>V</b>     | ±6086  | 56                   | 女                     | 一年级                 | 01班        |      | 35       | 00:00:22      | 2      |  |
| 即时通讯 |    | $\checkmark$ | 王80894 | 47                   | 女                     | 一年级                 | 01班        |      | 30       | 00:00:36      | 3      |  |
| 协同办公 |    |              | 张三21   | 96 G3714812006598153 | 21 <del>t</del>       | —年级                 | 01班        |      | 30       | 00:09:03      | 4      |  |
| ♀ 教育 |    |              | JN_21  |                      | ~                     | -1-454              | 0.74/1     |      |          |               | -      |  |
| 个人中心 | 展开 | $\checkmark$ | 王8888  | 79                   | 女                     | 一年级                 | 01班        |      | 25       | 00:00:12      | 5      |  |
| 教学中心 |    | 1            | 王6066  | 82                   | 女                     | 一年级                 | 01班        |      | 20       | 00:00:23      | 6      |  |
| 我的班级 |    |              |        |                      |                       |                     |            |      |          |               |        |  |
| 教师培训 |    | 1            | 王60803 | 31                   | 女                     | 一年级                 | 01班        |      | 20       | 00:00:23      | 7      |  |
|      |    | _            |        |                      |                       |                     |            |      |          |               | -      |  |

决赛人员选择完成后,点击"决赛名单",可对决赛人员名单进行预览,可以将学生直接移出决赛名单。预览无误后,点击"提交决赛名单"。

| 我的空间 |       | 决赛名单推若     | <音赛老试管理 |    |                       |      |      |    |          |       |                      |  |  |
|------|-------|------------|---------|----|-----------------------|------|------|----|----------|-------|----------------------|--|--|
| ♀ 成长 |       | VOX E LIED |         |    |                       |      |      |    |          | 12    | 如列表贝                 |  |  |
| 教育统计 |       | 初赛成绩       | 决赛名单    | j  | 快赛成绩                  |      |      |    |          |       |                      |  |  |
| ♀ 资源 |       |            |         |    |                       |      |      |    |          |       |                      |  |  |
| 我的应用 |       |            |         |    | 2017年竞赛活动测试决赛(七年-决赛名单 |      |      |    |          |       |                      |  |  |
| 我的资源 |       |            |         |    |                       |      |      |    |          |       |                      |  |  |
| ♀ 探索 |       | 青果测试学校     |         |    |                       |      |      | 形  | 讓人数:10人  | 已选决赛人 | 数 : <mark>5</mark> 人 |  |  |
| 评论与赞 | 展开    | 姓名         |         |    |                       |      |      |    | 初赛成绩     |       |                      |  |  |
| 我的收藏 |       |            | 学籍号     | 性别 | 年级                    | 班级   | 联系电话 | 分数 | 用时       | 总排名   | 操作                   |  |  |
| 通知公告 |       | 王丽丽66      |         | 女  | 一年级                   | 01班  |      | 35 | 00:00:22 | 1     | 移出                   |  |  |
| 大系网络 |       |            |         | _  |                       |      |      |    |          |       |                      |  |  |
| 小人收益 | 屋井    | 土000047    |         | 女  | 一年级                   | 01班  |      | 30 | 00:00:36 | 2     | <u>移出</u>            |  |  |
| 即时通讯 | rse/1 | 王丽丽79      |         | 女  | 一年级                   | 01班  |      | 25 | 00:00:12 | 3     | <u>移出</u>            |  |  |
| 协同办公 |       | 王四四82      |         | 女  | 一年级                   | 01班  |      | 20 | 00:00:23 | 4     | <u>移出</u>            |  |  |
| ♀ 教育 |       | 王 80 80 21 |         | +- | 午级                    | 0170 |      | 20 | 00.00.22 | 5     | 我山                   |  |  |
| 个人中心 | 展开    | 1600001    |         | ×  | 一千坂                   | OIN  |      | 20 | 00:00:23 | 5     | <u> </u>             |  |  |
| 教学中心 |       |            |         |    |                       |      |      |    |          |       |                      |  |  |
|      |       |            |         |    |                       |      |      |    |          |       |                      |  |  |

提交后的决赛名单,在页面提示"审核中"状态,组委会将在两个工作日内审核确认, 请持续关注该页面动态,有问题请联系 0519-86632009。

请按比赛通知中的推荐比例提交决赛名单,否则审核不通过。

| 我的空间   |   | 决赛名单推荐       | <竞赛考试管理 |    |        |      |             |     |          | <u>ع</u> ر | 回列表页          |
|--------|---|--------------|---------|----|--------|------|-------------|-----|----------|------------|---------------|
| ♀ 成长   |   |              |         | _  |        |      |             |     |          |            |               |
| 教育统计   |   | 初赛成绩         | 决赛名单    | 决  | 裏成绩    |      |             |     |          |            |               |
| ♀ 资源   |   |              |         |    | 00175T |      |             |     |          |            |               |
| 我的应用   |   |              |         |    | 201/年克 | 责活动  | 测试决费(七年-沪   | 甲子费 |          |            |               |
| 我的资源   |   |              |         |    |        |      |             |     |          |            |               |
| ♀ 探索   |   | 青果测试学校       |         |    |        |      |             | 预   | 讓人数:10人  | 已选决赛人      | 数: <b>5</b> 人 |
| 评论与赞展  | 开 |              |         |    |        |      |             |     | 初赛成绩     |            |               |
| 我的收藏   |   | 姓名           | 学籍号     | 性别 | 年级     | 班级   | 联系电话        | 分数  | 用时       | 总排名        | 操作            |
| 通知公告   |   | I 100 000 66 |         | ++ | 年43    | 0170 |             | 25  | 00:00:22 | 1          | 经山            |
| 关系网络   |   | T999900      |         | ~  | +-32   | 0101 |             | 33  | 00.00.22 | 1          | <u>ngu</u>    |
| 个人设置   |   | 王000047      |         | 女  | 一年级    | 01班  |             | 30  | 00:00:36 | 2          | <u>移出</u>     |
| 个人帐户 展 | 开 | 王丽丽79        |         | 女  | 一年级    | 01班  |             | 25  | 00:00:12 | 3          | 移出            |
| 即时通讯   |   |              |         |    |        |      |             |     |          |            |               |
| 协同办公   |   | 王的9982       |         | 女  | 一年级    | 01班  |             | 20  | 00:00:23 | 4          | <u>移出</u>     |
| ♀ 教育   |   | 王丽丽31        |         | 女  | 一年级    | 01班  |             | 20  | 00:00:23 | 5          | <u>移出</u>     |
| 个人中心 展 | 开 |              |         |    |        |      |             |     |          |            |               |
| 教学中心   |   |              |         |    |        |      |             |     |          |            |               |
| 我的班级   |   |              |         |    |        |      | 宙核中         |     |          |            |               |
| 赦师培训   |   |              |         |    |        |      | THE PART OF |     |          |            |               |

### 2.3 决赛准考证打印

决赛名单审核通过后,需等到平台管理员排考完成,学校管理员可下载和打印本校的考 生准考证。打印准考证必须使用 6.0 及以上版本的 IE 浏览器,禁用拦截工具,启用 Active 控件和插件,清空页眉页脚后,点击"直接打印"即可批量打印。

| 我的空间 |    | 决赛名单推荐  | < 竞赛考试管理              |    |                                        |      |       |      |                     | 返       | 回列表页                |  |  |
|------|----|---------|-----------------------|----|----------------------------------------|------|-------|------|---------------------|---------|---------------------|--|--|
| ♀ 成长 |    |         |                       | _  |                                        |      |       |      |                     |         |                     |  |  |
| 赦育统计 |    | 初赛成绩    | 决赛名单                  | 6  | 快赛成绩                                   |      |       |      |                     |         |                     |  |  |
| ♀ 资源 |    |         |                       |    | 2017年考                                 |      |       |      |                     |         |                     |  |  |
| 我的应用 |    |         | 2017年竞赛活动测试决赛(七年-决赛名单 |    |                                        |      |       |      |                     |         |                     |  |  |
| 我的资源 |    |         |                       |    |                                        |      |       |      |                     |         |                     |  |  |
| ♀ 探索 |    | 青果测试学校  |                       |    |                                        |      |       | 预    | <sub>赛人数</sub> :10人 | 已选决赛人数  | 女: <mark>5</mark> 人 |  |  |
| 评论与赞 | 展开 |         |                       |    |                                        |      |       |      | 初赛成纬                |         |                     |  |  |
| 我的收藏 |    | 姓名      | 学籍号                   | 性别 | 年级                                     | 班级   | 联系电话  | 公券   | ERT                 | 首排乞     | 操作                  |  |  |
| 通知公告 |    |         |                       |    |                                        |      |       | 7380 | CHER                | 1201111 |                     |  |  |
| 关系网络 |    | 王的8866  |                       | 女  | 一年级                                    | 01班  |       | 35   | 00:00:22            | 1       | <u>移出</u>           |  |  |
| 个人设置 |    | 王丽丽47   |                       | 女  | 一年级                                    | 01班  |       | 30   | 00:00:36            | 2       | <u>移出</u>           |  |  |
| 个人帐户 | 展开 |         |                       | +- |                                        | 0170 |       | 25   | 00:00:12            | 2       | 按山                  |  |  |
| 即时通讯 |    | ±000079 |                       | ×  | —————————————————————————————————————— | OIM  |       | 23   | 00:00:12            | 3       | <u>修山</u>           |  |  |
| 协同办公 |    | 王丽丽82   |                       | 女  | 一年级                                    | 01班  |       | 20   | 00:00:23            | 4       | <u>移出</u>           |  |  |
| ♀ 教育 |    | 王丽丽31   |                       | 女  | 一年级                                    | 01班  |       | 20   | 00:00:23            | 5       | <u>移出</u>           |  |  |
| 个人中心 | 展开 |         |                       |    |                                        |      |       |      |                     |         |                     |  |  |
| 教学中心 |    |         |                       |    |                                        |      |       |      |                     |         |                     |  |  |
| 我的班级 |    |         |                       |    |                                        | -    | 下载准考证 |      |                     |         |                     |  |  |
| 赦师培训 |    |         |                       |    |                                        |      |       |      |                     |         |                     |  |  |

准考证打印注意事项

一、打印准考证必须使用IE浏览器6.0或以上版本。

二、禁用或卸载有关拦截工具。(WindowsXP:关闭IE浏览器[工具]中[弹出窗口阻止程序])

三、调整IE浏览器安全级别。具体方法: ①依次点击IE浏览器[工具]-[Internet选项]-[安全]-[自定义级别]。 ②.将[安全设置]栏中[Active控件和插件]选项中的状态全部改为[启用]。

四、打印前请先从"页面设置"中把页眉、页脚清空: ①.点击IE窗口"文件"菜单中的 "页面设置"。 ②.在弹出的页面设置对话框中把页眉、页脚中的内容清空,再点击"确 定"按钮。

五、点击"确定"进入准考证打印登陆界面,打印准考证页面点击"打印预览"可以查 看预览状态,然后点击页面"直接打印"即可打印单张准考证或者批量打印,点击"另 存为"保存当前页面,

确定

打印后的准考证,发放给参加决赛的考生,考生凭准考证和相关证件入场考试。

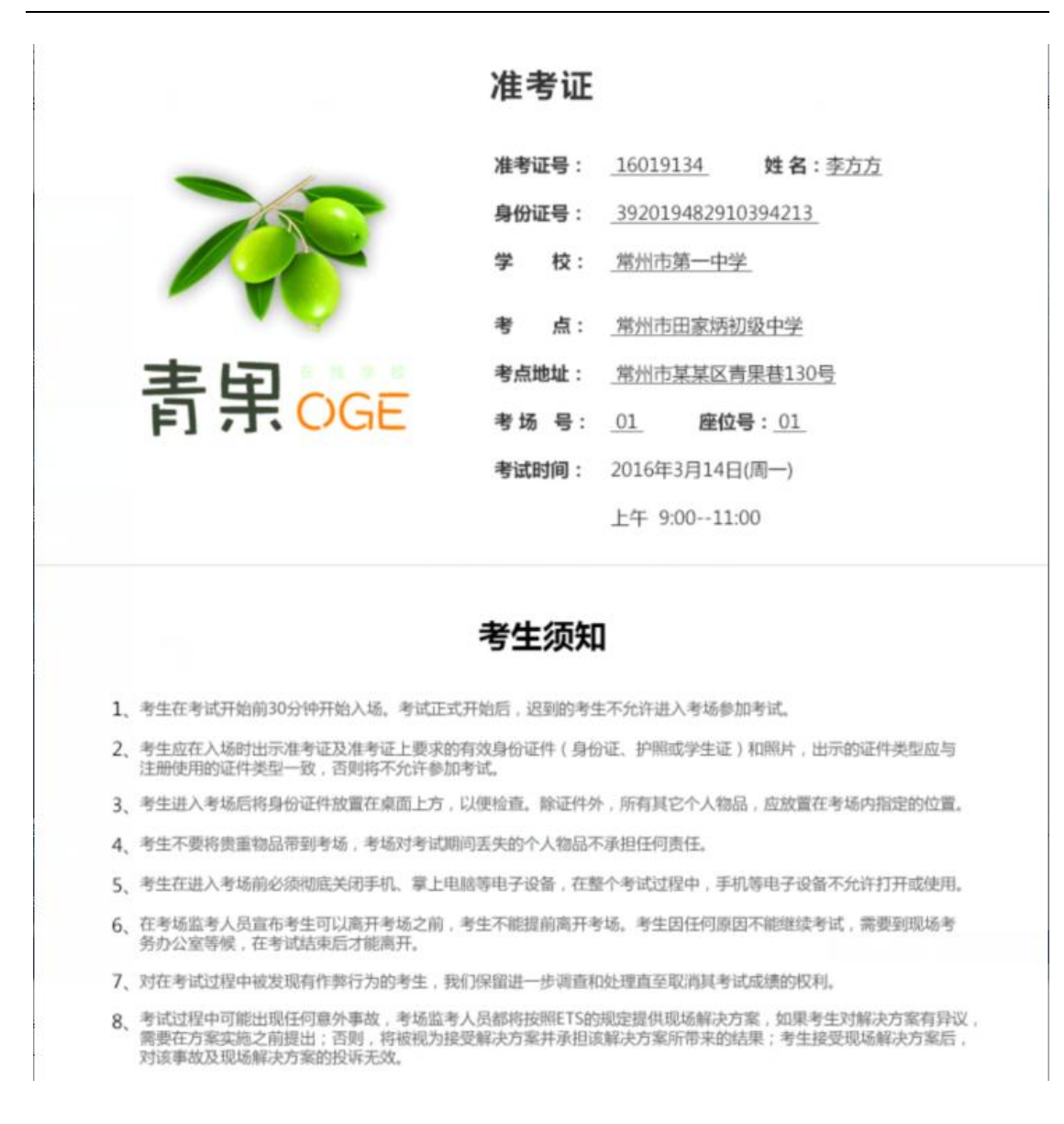

#### 2.3 决赛成绩查看

点击"决赛成绩"可以查看考生的决赛成绩和排名。

| 我的空间 |    | 竞赛考试成绩    | : 竞赛考试管理 |          |              |             |        |      |       | 返回列表页                |
|------|----|-----------|----------|----------|--------------|-------------|--------|------|-------|----------------------|
| ♀ 成长 |    |           |          |          | _ 1          |             |        |      |       |                      |
| 教育统计 |    | 初赛成绩      | 决赛名单     | <br>人赛成绩 |              |             |        |      |       |                      |
| ♀ 资源 |    |           |          | 2017年    |              |             |        |      |       |                      |
| 我的应用 |    |           |          | 20179    | F兄费i         | 古列测试/犬费(七年- | -/犬费队领 |      |       |                      |
| 我的资源 |    |           |          |          |              |             |        |      |       |                      |
| ♀ 探索 |    | 青果测试学校    |          |          |              |             |        |      | 决赛,   | 人数: <mark>0</mark> 人 |
| 评论与赞 | 展开 | 准老证早      | 社交       | 年级       | <b>HI</b> 43 | 联系由任        | 成结     | 亚级空发 | 全統排空  | 今市排攵                 |
| 我的收藏 |    | 14-9-12-9 | 214      |          | 1/1/00       | 40,350,044  | 146-54 |      | EXAPL | TUNH                 |
| 通知公告 |    |           |          |          |              |             |        |      |       |                      |
| 关系网络 |    |           |          |          |              |             |        |      |       |                      |
| 个人设置 |    |           |          |          |              |             |        |      |       |                      |
| 个人帐户 | 展开 |           |          |          |              |             |        |      |       |                      |
| 即时通讯 |    |           |          |          |              |             |        |      |       |                      |
| 协同办公 |    |           |          |          |              |             |        |      |       |                      |
| ♀ 教育 |    |           |          |          |              |             |        |      |       |                      |
| 个人中心 | 展开 |           |          |          |              |             |        |      |       |                      |